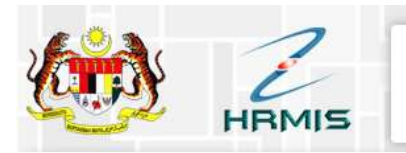

HRMIS 2.0 SISTEM PENGURUSAN MAKLUMAT SUMBER MANUSIA

# **MANUAL HRMIS**

**URL SISTEM :** 

https://hrmis2.eghrmis.gov.my/HRMISNET/Common/Main /Login.aspx

Unit Sistem Maklumat,

Bahagian Sumber Manusia, Pejabat Pendaftar

07 – 453 7163 / 7132

# **ISI KANDUNGAN**

| Reset Semula Kata Laluan                                   | 3  |
|------------------------------------------------------------|----|
| Merekod Maklumat SPM (Sekiranya belum direkodkan)          | 7  |
| Muat Naik Sijil SPM                                        | 8  |
| Tatacara Memohon Sijil SPM di Sistem e-Lembaga Peperiksaan | 11 |

# LUPA KATA LALUAN

| ID PENGGUNA : |       |                |                  |
|---------------|-------|----------------|------------------|
| £             | #Just | an Maraanaaan  | Malauria VIII Ci |
| KATA LALUAN : | DOK   | an warganegara | Mataysia, Kuk Si |
| •••••         |       |                |                  |
|               |       |                |                  |
| HAN           | TAR   | SET SEM        | ULA              |

Klik pautan Lupa Kata Laluan

| i                                                                         |
|---------------------------------------------------------------------------|
| Sila pilih kaedah untuk set<br>semula kata laluan sama ada<br>menggunakan |
| E-mel Rasmi<br>E-mel Alternatif                                           |
| Tutup                                                                     |

#### Klik Butang E – mel Rasmi

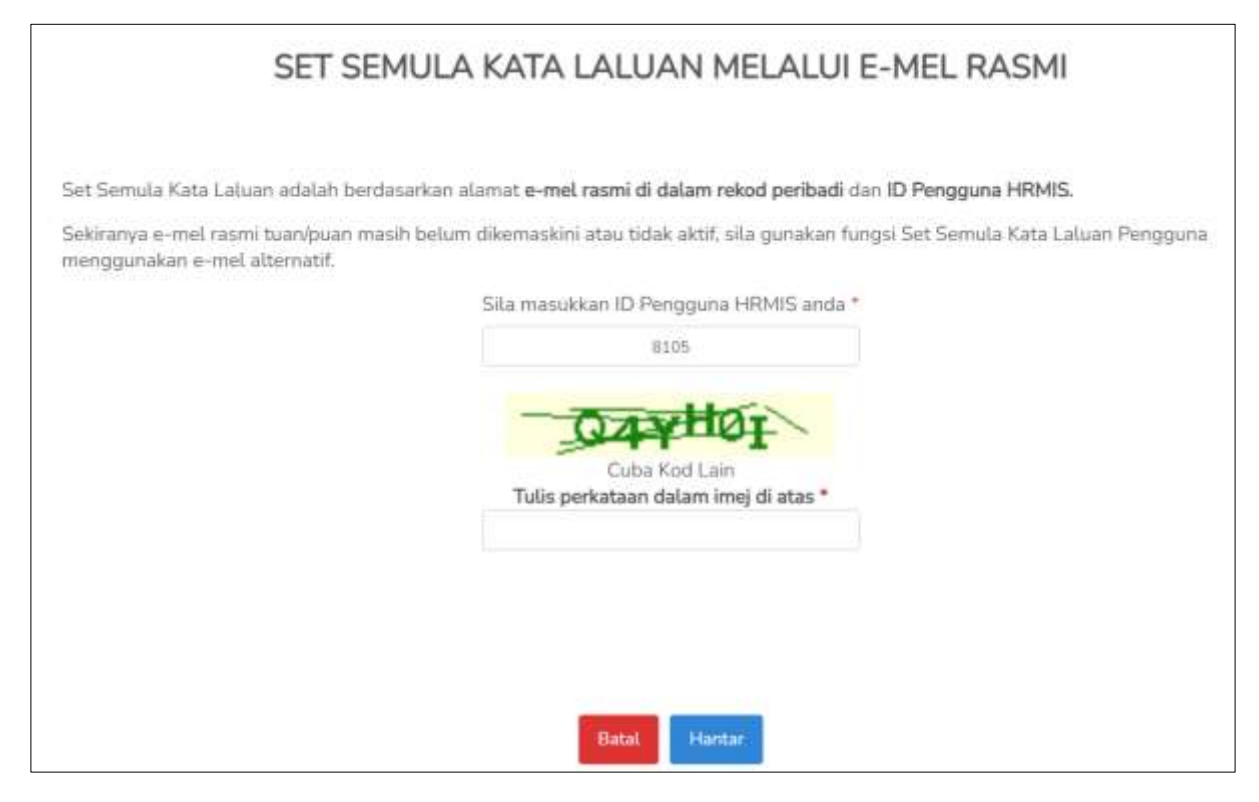

Sila masukkan ID Pengguna HRMIS anda : **No Kad Pengenalan tanpa simbol '-'** Tulis perkataan dalam imej di atas : **Taip semula huruf / nombor mengikut imej hijau** Klik butang Hantar

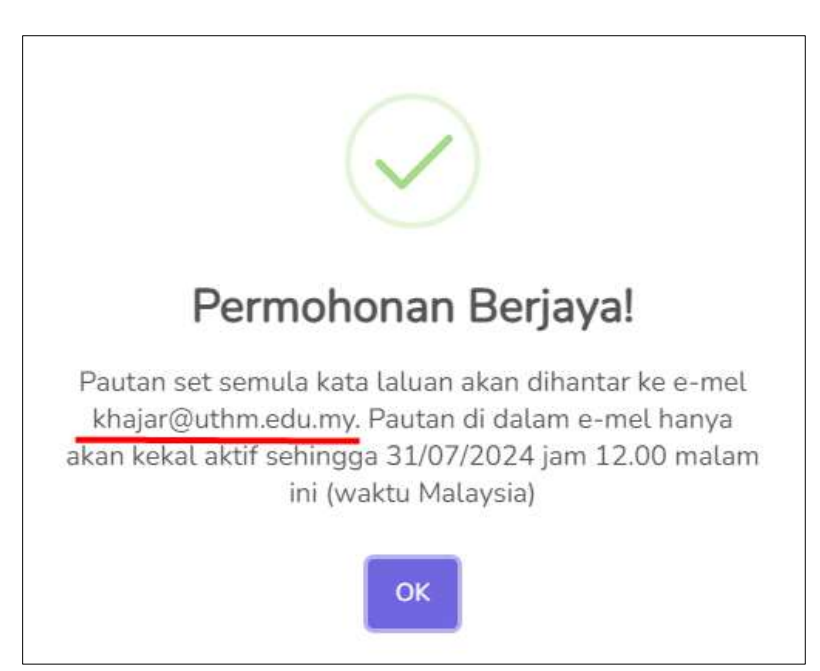

Pop up ini akan dipaparkan. Sila pastikan emel di hantar ke emel rasmi UTHM anda. Sekiranya id emel adalah id yang tidak dikenali, sila maklumkan kepada Unit Sistem Maklumat, Bahagian Sumber Manusia untuk pengemaskinian emel. Klik butang OK

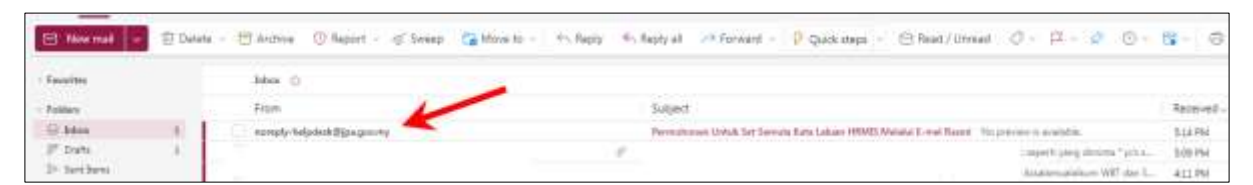

Sila semak inbox emel. Anda akan menerima emel daripada

noreply-helpdesk@jpa.gov.my

Klik inbox emel berkenaan

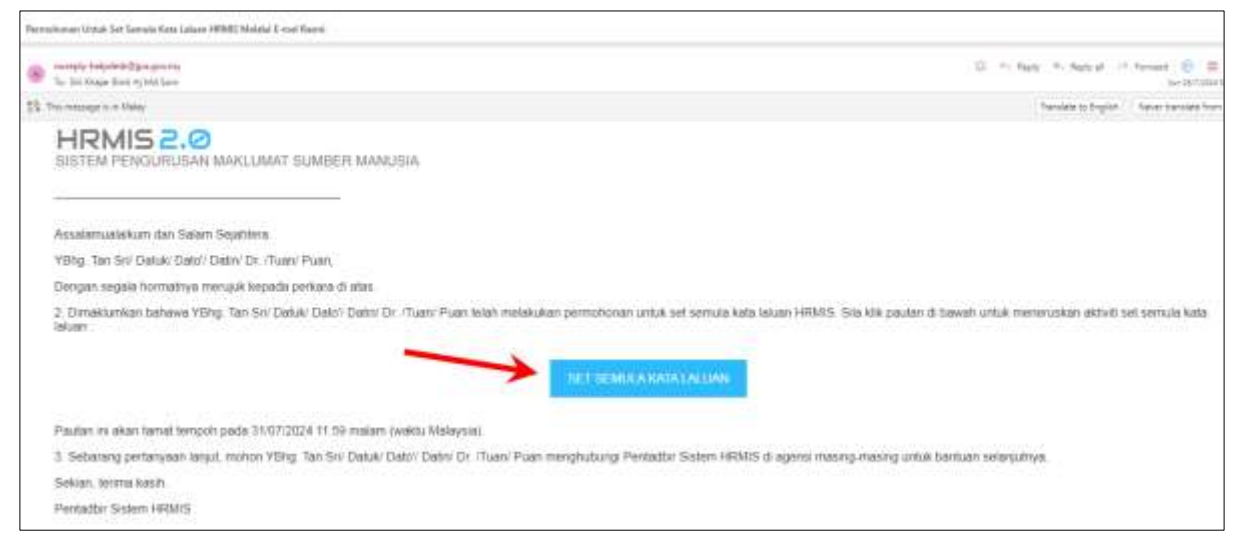

Klik butang SET SEMULA KATA LALUAN di dalam emel berkenaan

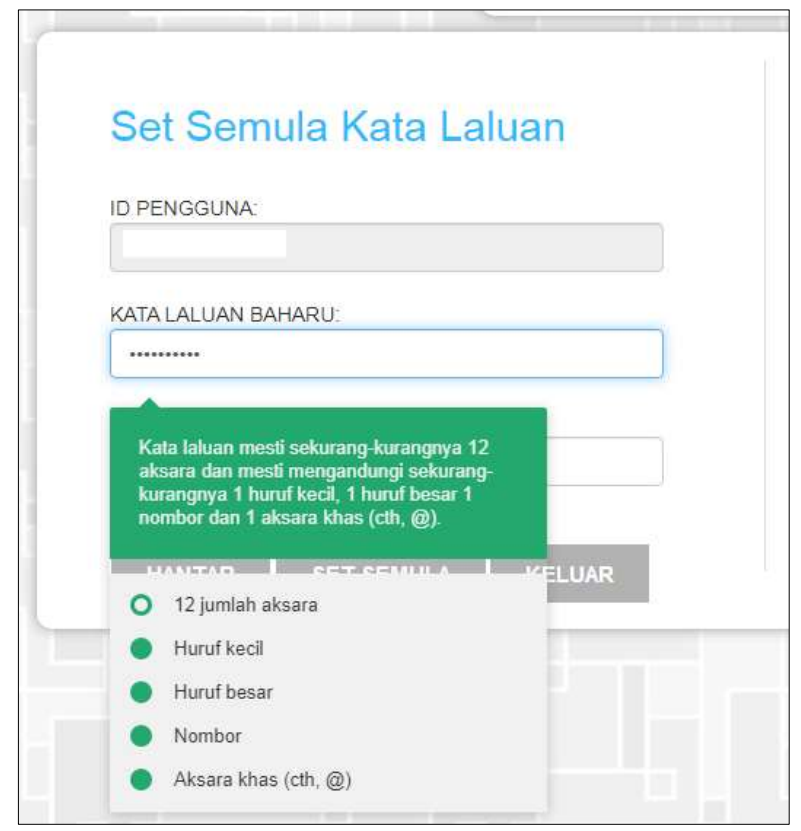

Anda perlu memenuhi 5 syarat bekenaan untuk membina kata laluan baharu

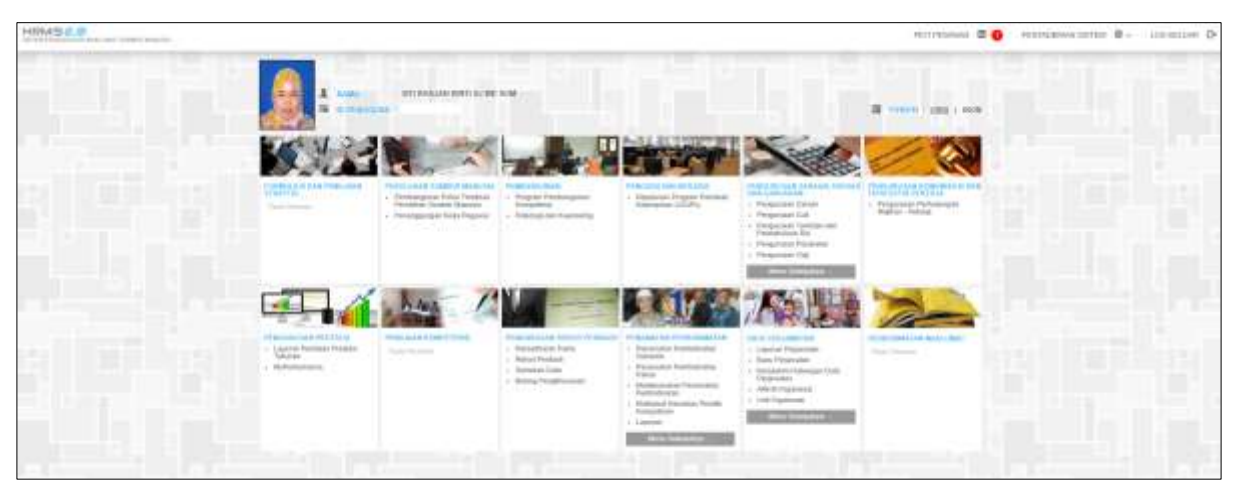

Anda akan dibawa ke Halaman Utama HRMIS

# **MEREKOD MAKLUMAT SPM**

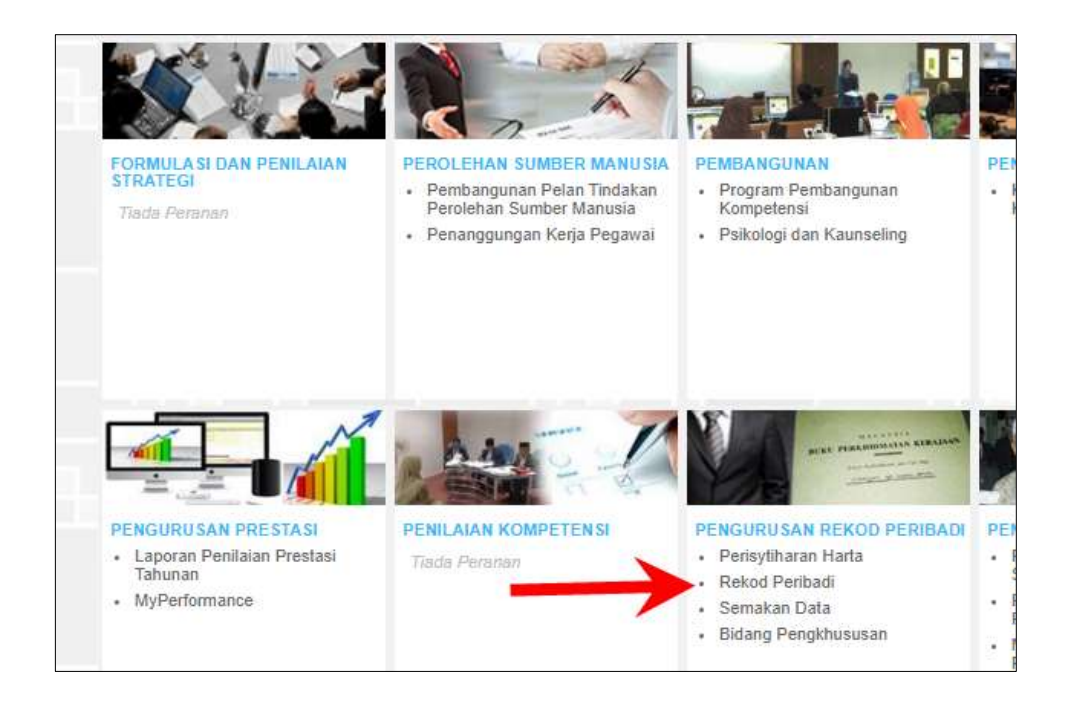

Di halaman utama, Pergi ke Modul Pengurusan Rekod Peribadi dan Klik Rekod Peribadi

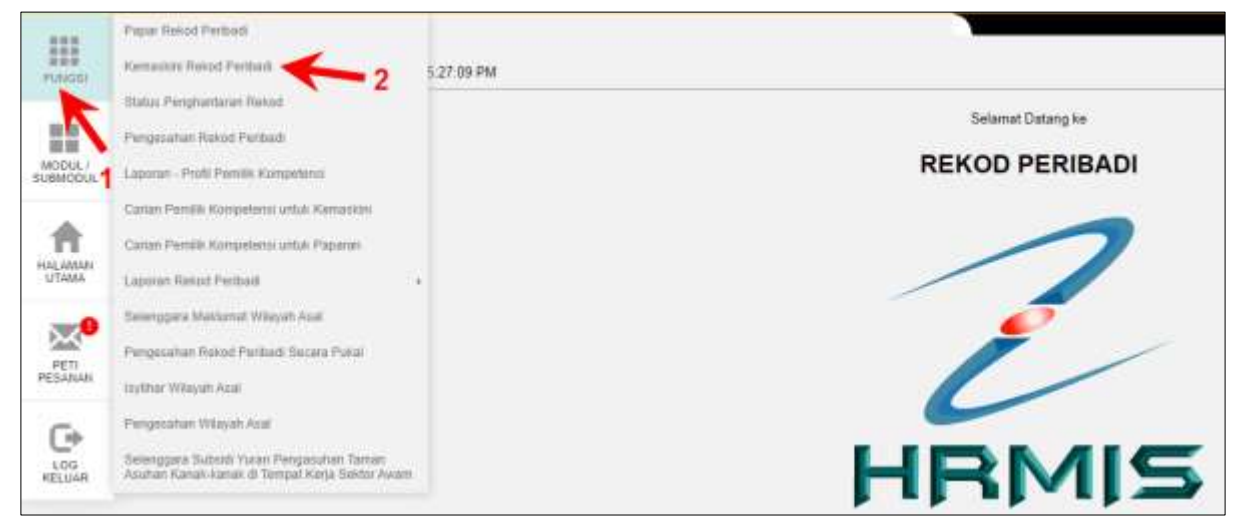

Letak kursor mouse pada menu Fungsi dan Klik Kemaskini Rekod Peribadi

| KEMASKINI REKOD PERIBADI             |                          |          |        |
|--------------------------------------|--------------------------|----------|--------|
| Data Peribadi                        | Persatuan/Bodan (khtisas | Keluarga | Bahasa |
| Pendidikan dan Kelayakan Profesional | Pengalaman Bekerja       | Anugerah | Akaun  |

Klik mana-mana menu untuk dikemaskini

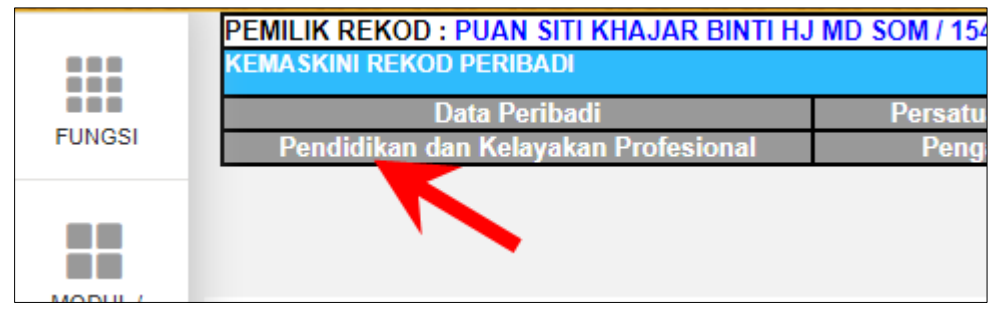

Klik pautan Pendidikan dan Kelayakan Profesional

| Pend        | lidikan  |
|-------------|----------|
| Klik Pe     | ndidikan |
|             |          |
| klik butang | ТАМВАН   |

Sekiranya butang tambah **tidak dipaparkan**, sila zoom in / zoom out browser sehingga butang dipaparkan.

| Takap Percidikan." | - (-Ribar7) |  |
|--------------------|-------------|--|
| Area hat           |             |  |
| Same balles?       | -William I  |  |
| Aires Internet."   | Silling - W |  |
| ENGESIONS:         |             |  |

## Isi maklumat di medan mandatori bertanda \* Penaja : Pembiayaan Sendiri Skrol hingga ke bawah

| A Decision of the second second |                                                                |                                                                                                    |
|----------------------------------------------------------------------------------------------------|----------------------------------------------------------------|----------------------------------------------------------------------------------------------------|
| Design of the second second second second second second second second second second second second second second                                                                                                    |                                                                |                                                                                                    |
|                                                                                                    | America                                                        | - Auto Discher Konnger.                                                                                                |
| PENGESAHAN                                                                                                    | an dualation of our addition beam Saldonna Mathematic and ball | A Abrahan Belahar Intelneth of Spaceh Developed AN Are Personer And Pentonen Personal Faces Reduces for Testandol 1991 |
|                                                                                                    |                                                                | went at set. Mile                                                                                                    |

Klik butang Muat Naik

| MUAT NAIK DOKUMEN                                 |                            |
|---------------------------------------------------|----------------------------|
| * <i>Mandatori</i><br>Jenis Dokumen Sokongan<br>* | Sijil Pelajaran 🗸          |
| Nama Fail * :                                     | Choose File No file chosen |
| Nama Dokumen Sokongan :                           |                            |
|                                                   |                            |
|                                                   |                            |
|                                                   | TERUSKAN SET SEMULA BATAL  |
| Sila klik di <u>sini</u> untuk bantuan            | imbasan dokumen.           |

Isi maklumat yang diperlukan, upload file kemudian tekan butang Teruskan

| TAMBAH DOKUMEN SOKONGAN |      |                |
|-------------------------|------|----------------|
|                         | Bil. | Nama Fail      |
|                         | 1    | <u>spm.jpg</u> |

#### Maklumat diupload akan dipaparkan

| NGE SAMAN;                                                                                                    |
|----------------------------------------------------------------------------------------------------|
| Sept mengalis dalawa penglophian peng dapataka di asa adalah kesar Sekenya kilar delas saya bolet diwaskan kudala tatakat kudala tatakat di bawa Ayi dan Pentasan Ayi dan Pentasan Ayi dan Pentasan Pentasan Pentasan Pentasan Ayi dan Pentasan Pentasan Pentasan Pentasan Ayi dan Pentasan Pentasan Pentasan Pentasan Ayi dan Pentasan Pentasan Pentasan Pentasan Ayi dan Pentasan Pentasan Pentasan Pentasan Ayi dan Pentasan Pentasan Pentasan Pentasan Ayi dan Pentasan Pentasan Pentasan Pentasan Ayi dan Pentasan Pentasan Pentasan Pentasan Ayi dan Pentasan Pentasan Pe |

## Klik checkbox dan tekan butang Hantar

## Sekiranya rekod telah ada:

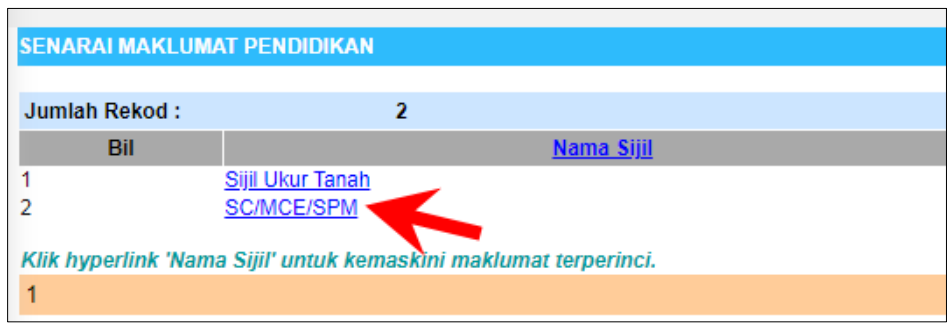

Klik Pautan SPM Skrol ke bawah

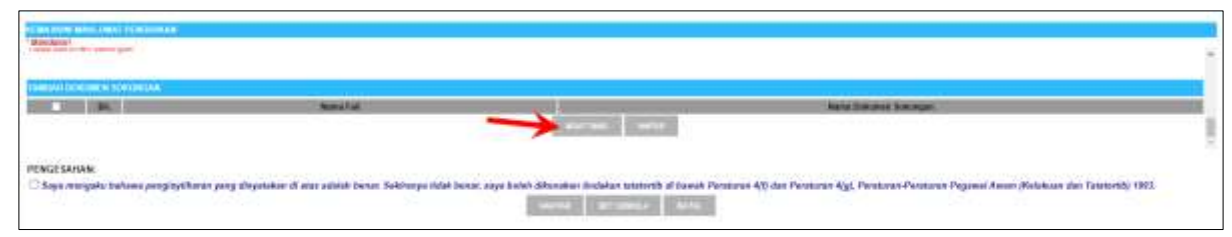

Klik butang Muat Naik

| MUAT NAIK DOKUMEN                                 |                            |
|---------------------------------------------------|----------------------------|
| * <i>Mandatori</i><br>Jenis Dokumen Sokongan<br>* | Sijil Pelajaran 🗸          |
| Nama Fail * :                                     | Choose File No file chosen |
| Nama Dokumen Sokongan :                           |                            |
|                                                   |                            |
|                                                   |                            |
|                                                   |                            |
|                                                   | TERUSKAN SET SEMULA BATAL  |
|                                                   |                            |
| Sila klik di <u>sini</u> untuk bantuar            | n imbasan dokumen.         |
|                                                   |                            |

# Isi maklumat yang diperlukan, upload file kemudian tekan butang Teruskan

| TAMBAH DOKUMEN SOKONGAN |      |                |
|-------------------------|------|----------------|
|                         | Bil. | Nama Fail      |
|                         | 1    | <u>spm.jpg</u> |
|                         |      | ** . * * * *   |

# Maklumat diupload akan dipaparkan

| THACE SAMAR:<br>Steps mengatur dalemen pengileptilaten pang dispatalan di zun adalah besan. Sekinenga tilik desar, saya kolek dikenakan Salakan Socoreth di kannil Pendaran (t) dae Pendaran (t), Penatara-Penetain Peganjal duan (Kelakaan das Dataterd) 1981.                                                                                                    |
|----------------------------------------------------------------------------------------------------|
| Contraction of the second second seco |

## Klik checkbox dan tekan butang Hantar

Bagi mana-mana staf yang tidak mempunyai salinan sijil SPM, staf perlu mendapatkan salinan sijil melalui portal rasmi e-lembaga Peperiksaan Malaysia

> Untuk memohon: https://elp.moe.gov.my/auth/login

Tatacara permohonan salinan sijil sila rujuk link berikut:

https://ecentral.my/e-lembaga-peperiksaan-malaysiaelp/